### **Bidder Registration Process** for Ajmer Municipal Corporation बोलीदाता पंजीकरण प्रक्रिया - अजमेर नगर निगम

#### Website: https://ajmermc.procure247.com

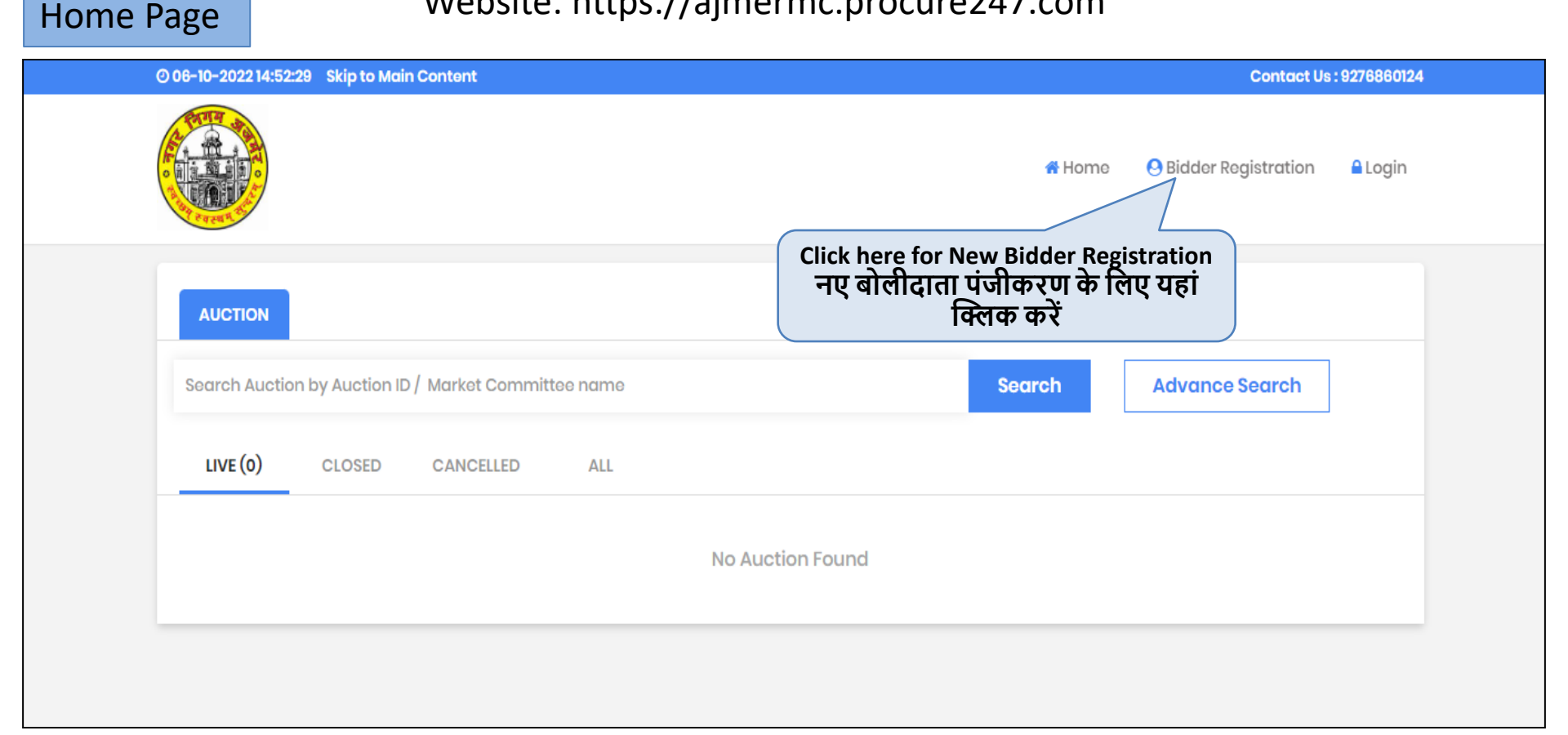

# Bidder Registration - बोलीदाता पंजीकरण

| © 06-10-2022 14:59:03                             | Contact Us : 9276860124                                              |
|---------------------------------------------------|----------------------------------------------------------------------|
|                                                   | A Home 😔 Bidder Registration 🔒 Login                                 |
|                                                   |                                                                      |
| Bidder Registration                               | (*) Mandatory                                                        |
|                                                   |                                                                      |
|                                                   | 3                                                                    |
| Profile Registration Upload supp                  | porting Registration Fees                                            |
| docume                                            | ent                                                                  |
| Login Detail                                      |                                                                      |
| Email ID : * Enter Email ID - ईमेल आईडी दर्ज करें |                                                                      |
| sudhir@procure247.com                             |                                                                      |
| Password: * Enter Password - पास वर्ड दर्ज करें   | Confirm Password : Enter Confirm Password - पुष्टि पासवर्ड दर्ज करें |
|                                                   |                                                                      |
| Company Datail                                    |                                                                      |
|                                                   |                                                                      |
| User Typ Select User Type - उपयोगकती प्रकार चुन   | Entity Name : Enter Entity Name - केपनी की नीम देज कर                |
| Select User Type 🗸                                |                                                                      |
| Person Name, Joint holder name (if any) : *       | GSTIN Enter GSTIN Number- GSTIN नंबर दर्ज करें                       |
|                                                   |                                                                      |

### Bidder Registration - बोलीदाता पंजीकरण

| Address:* Enter Address - पता लिखिए                                                                                                    | Country:*                                                                     |
|----------------------------------------------------------------------------------------------------|-------------------------------------------------------------------------------|
|                                                                                                    | India ~                                                                       |
|                                                                                                    | State:*                                                                       |
|                                                                                                    | Rajasthan 🗸                                                                   |
| City : *                                                                                                    | Phone No:                                                                     |
| Mobile No. : * Enter Mobile Number - मोबाइल नंबर दर्ज करें                                                                                                    | Website :                                                                     |
| Bank Account Detail for EMD Refund                                                                                                    | Account Holder Name : *                                                       |
|                                                                                                    |                                                                               |
| Bank Name : *                                                                                                    | IFSC Code:* Enter Bank Account Holder Name in which the EMD will be Refunded. |
| Bank Account No.: * Enter Account No खाता संख्या दर्ज करें                                                                                                    | Confirm Bank Account No. : *                                                  |
| <ul> <li>It will be the responsibility of the Bidder to ensure the validity &amp; auth</li> <li>Please note that any Amount to be Refunded, if required, will be in t</li> </ul> | henticity of the details entered.<br>this specific Account only.              |
| Verification Code: • Enter verification code - सत्यापन                                                                                                    | । काड दज कर                                                                   |
| ohx <sup>k</sup> C                                                                                                    |                                                                               |

### Bidder Registration - बोलीदाता पंजीकरण

- It will be the responsibility of the Bidder to ensure the validity & authenticity of the details entered.
- Please note that any Amount to be Refunded, if required, will be in this specific Account only.

| Verification Code: * Click on I agree - "I agree " पर क्लिक करें                       |   |
|----------------------------------------------------------------------------------------|---|
| ohx k 2                                                                                |   |
| (Enter the text you so midge)                                                          |   |
| I Agree to Terms & Conditions and Privacy Policy Click on Submit , सबमिट पर क्लिक करें | ) |
|                                                                                        | J |
| Submit Clear                                                                           |   |
|                                                                                        |   |

#### Upload Registration Supporting Document(s) पंजीकरण सहायक दस्तावेज अपलोड करें

|                                                                          | (1)                         | 2                             |                     | 3                             |             |
|--------------------------------------------------------------------------|-----------------------------|-------------------------------|---------------------|-------------------------------|-------------|
|                                                                          | Profile Registi<br>Complete | ration Upload sup<br>ad docum | porting Regi<br>ent | istration Fees                |             |
| v Name: aimerma                                                          |                             |                               |                     |                               |             |
| , name. ajmenne                                                          |                             |                               |                     |                               |             |
| ease Upload all the Mandato                                              | ry Documents to Co          | omplete vour Profile Re       | aistration.         |                               |             |
|                                                                          | y bootimonto to ot          |                               | Aandatary Doc       | umanta भगी अनिवार्ग टस्तावे   | ज आलोट करें |
| Soloct File :                                                            |                             |                               | landatory Doct      | iments - त्रमा जानपाप ५ त्ताप | ण जनसाठ पगर |
| Select file .                                                            |                             |                               |                     |                               |             |
| Allows odf doc docy yis visy pot in                                      | a ipea ppa aif ttf zip rar  | & unto 20 MB size max only    | Browse              |                               |             |
| Deeureent Tureu *                                                        | 9,009,019,91,41,210,141     |                               | . *                 |                               |             |
| bocument type:                                                           |                             | Document Description          | •                   |                               |             |
| Aadhar Card                                                              | ~                           |                               |                     |                               |             |
| Aadhar Card                                                              |                             |                               |                     |                               |             |
| PAN Card*                                                                |                             |                               |                     |                               |             |
| PAN Card*<br>Cancel Cheque*                                              |                             |                               |                     |                               |             |
| PAN Card*<br>Cancel Cheque*<br>GST Certifecate                           |                             |                               |                     |                               |             |
| PAN Card*<br>Cancel Cheque*<br>GST Certifecate                           | tion                        | Document Type                 | Sizo (MR)           | Uploading Date & Time         | Action      |
| PAN Card*<br>Cancel Cheque*<br>GST Certifecate<br>. No. Document Descrip | otion                       | Document Type                 | Size (MB)           | Uploading Date & Time         | Action      |
| PAN Card*<br>Cancel Cheque*<br>GST Certifecate<br>No. Document Descrip   | tion                        | Document Type                 | Size (MB)           | Uploading Date & Time         | Action      |

#### Upload Registration Supporting Document(s) पंजीकरण सहायक दस्तावेज अपलोड करें

|                                   |                                      | oomplotod                                                                      | document                                                     |                                                               |                                                            |
|-----------------------------------|--------------------------------------|--------------------------------------------------------------------------------|--------------------------------------------------------------|---------------------------------------------------------------|------------------------------------------------------------|
| ity Nan                           | ne: ajmermc                          |                                                                                |                                                              |                                                               |                                                            |
| Please Up                         | bload all the Mandatory Doc          | cuments to Complete your F                                                     | Profile Registratio                                          | n.                                                            |                                                            |
| Select                            | File :                               |                                                                                |                                                              |                                                               |                                                            |
|                                   |                                      |                                                                                | 2                                                            | Browse                                                        |                                                            |
| (Allows r                         | odf,doc,docx,xls,xlsx,ppt,jpg,jpeg,p | ong,gif,ttf,zip,rar & upto 20 MB size                                          | e max only)                                                  |                                                               |                                                            |
| Docum                             | ent Type : *                         |                                                                                |                                                              |                                                               |                                                            |
|                                   | ione type.                           | Document Des                                                                   | scription : *                                                |                                                               |                                                            |
| Aadh                              | ar Card                              | Document Des                                                                   | scription : *                                                |                                                               |                                                            |
| Aadh                              | ar Card                              | ~                                                                              | scription : *                                                |                                                               |                                                            |
| Aadh<br>Upla                      | ar Card                              | ✓ Document Des                                                                 | scription : *                                                |                                                               |                                                            |
| Aadh<br>Uple                      | ar Card                              | Document Des                                                                   | scription : *                                                |                                                               |                                                            |
| Aadh<br>Uple<br>Sr. No.           | Document Description                 | Document Des     Document Type                                                 | scription : *<br>Size (MB)                                   | Uploading Date & Time                                         | Action                                                     |
| Aadh<br>Uple<br>Sr. No.           | Document Description                 | Document Des     Document Type     Cancel Cheque                               | Size (MB)                                                    | Uploading Date & Time<br>06-10-2022 16:08                     | Action<br>Download   Delete                                |
| Aadh<br>Uple<br>Sr. No.<br>1      | Document Description                 | Document Des     Document Des     Document Type     Cancel Cheque     PAN Card | Size (MB)<br>0.05                                            | Uploading Date & Time<br>06-10-2022 16:08<br>06-10-2022 16:08 | Action<br>Download   Delete<br>Download   Delete           |
| Aadh<br>Uple<br>Sr. No.<br>1<br>2 | Document Description                 | Document Des                                                                   | scription : *<br>Size (MB)<br>0.05<br>0.05<br>next" पर क्लिक | Uploading Date & Time<br>06-10-2022 16:08<br>06-10-2022 16:08 | Action         Download   Delete         Download   Delete |

| Registratio                        | on Fees                     |                            |                                 |                               |                                             |                                       |                                  |                     | (*) Mandato        |
|------------------------------------|-----------------------------|----------------------------|---------------------------------|-------------------------------|---------------------------------------------|---------------------------------------|----------------------------------|---------------------|--------------------|
|                                    |                             |                            | 1                               |                               | 2                                           | 3                                     |                                  |                     |                    |
|                                    |                             |                            | Profile Registre<br>Complete    | ation U <sub>l</sub><br>d     | pload supporting<br>document<br>Completed   | Registratio                           | n Fees                           |                     |                    |
| In case of the p<br>Working Days b | ayment bei<br>before the Po | ng made thr<br>ayment Subn | ough the mod<br>nission Deadlir | e of Challan<br>ne to avoid a | (RTGS/ NEFT), Bidda<br>Iny issues related t | ors are requested<br>o non-receipt of | d to make the po<br>the Payment. | ayment at least Two | o (Bank)           |
| Registration Fo                    | ees                         | :                          | 501.00<br>Payment Gate          | oway (Net Ba                  | nking, Cards as ap                          | plicable)                             |                                  |                     |                    |
| Payment Gate                       | eway                        | :                          | SmartHub (TPS                   | SL)                           | Click On                                    | Рау — "Рау" Ч                         | र क्लिक करें                     |                     |                    |
|                                    |                             |                            | Ραγ                             |                               |                                             |                                       |                                  |                     |                    |
| Transactio                         | n History                   |                            |                                 |                               |                                             |                                       |                                  |                     |                    |
| Transaction<br>ID                  | Amount                      | Payment<br>Mode            | Payment<br>Status               | Payment<br>Initiation<br>Date | Payment<br>Date                             | PG<br>Bank Ref No.                    | Remarks                          | Payment Type        | Payment<br>Receipt |
|                                    |                             |                            |                                 |                               | No records found                            |                                       |                                  |                     |                    |

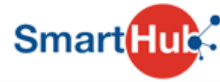

| DETAILS                               |                                    |
|---------------------------------------|------------------------------------|
| Merchant Code                         | 1273                               |
| Merchant Transaction Reference Number | BP61174                            |
| Amount                                | 501.00                             |
| Student ID                            | NA                                 |
|                                       | NA                                 |
| Transaction Date                      | 06-10-2022                         |
| Email                                 | NA                                 |
| Mobile Number                         | NA                                 |
| PAYMENT TYPE :<br>Online Payment Pay  | Click On Pay – "Pay" पर क्लिक करें |

#### Bidders will pay registration fees using online payment method.

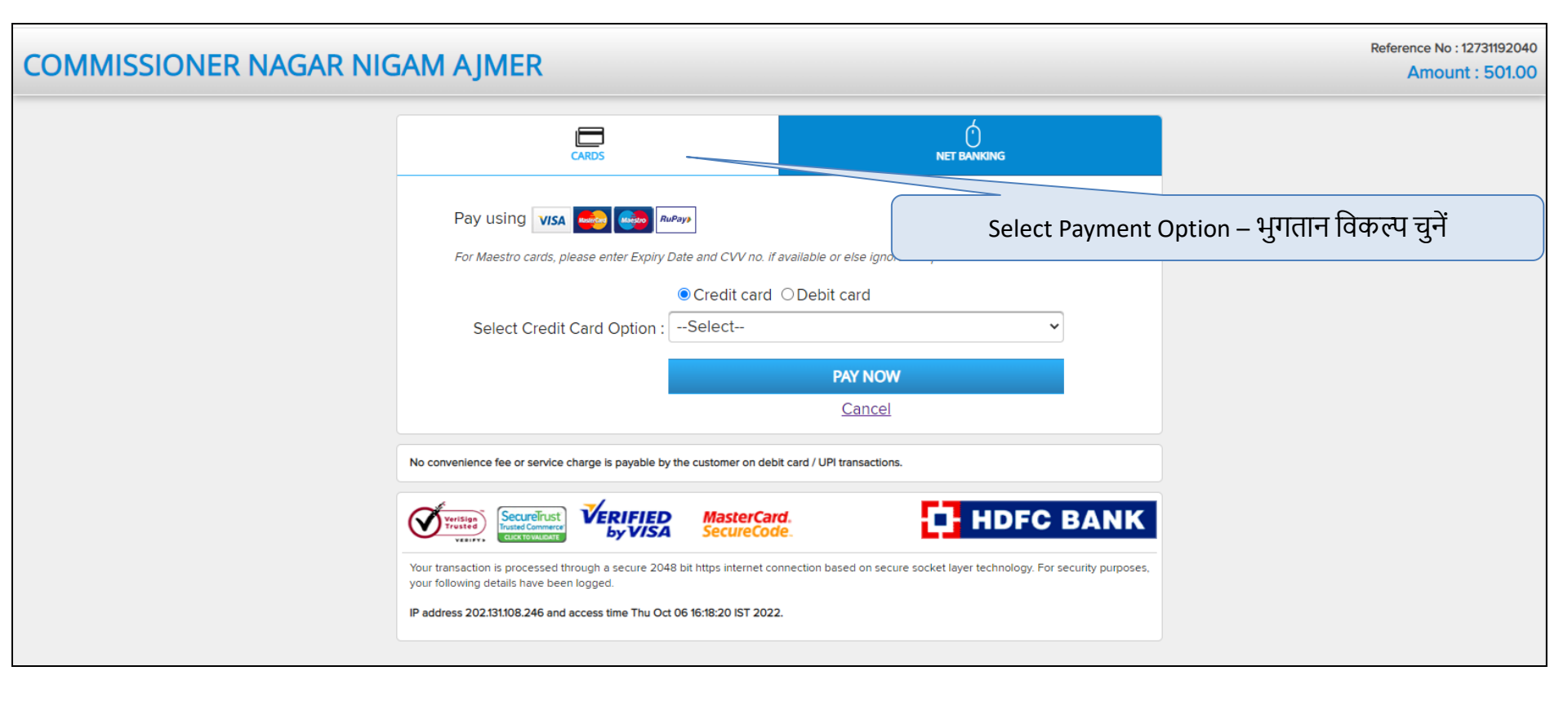

#### Bidders will be able to choose payment option (cards / Net banking).

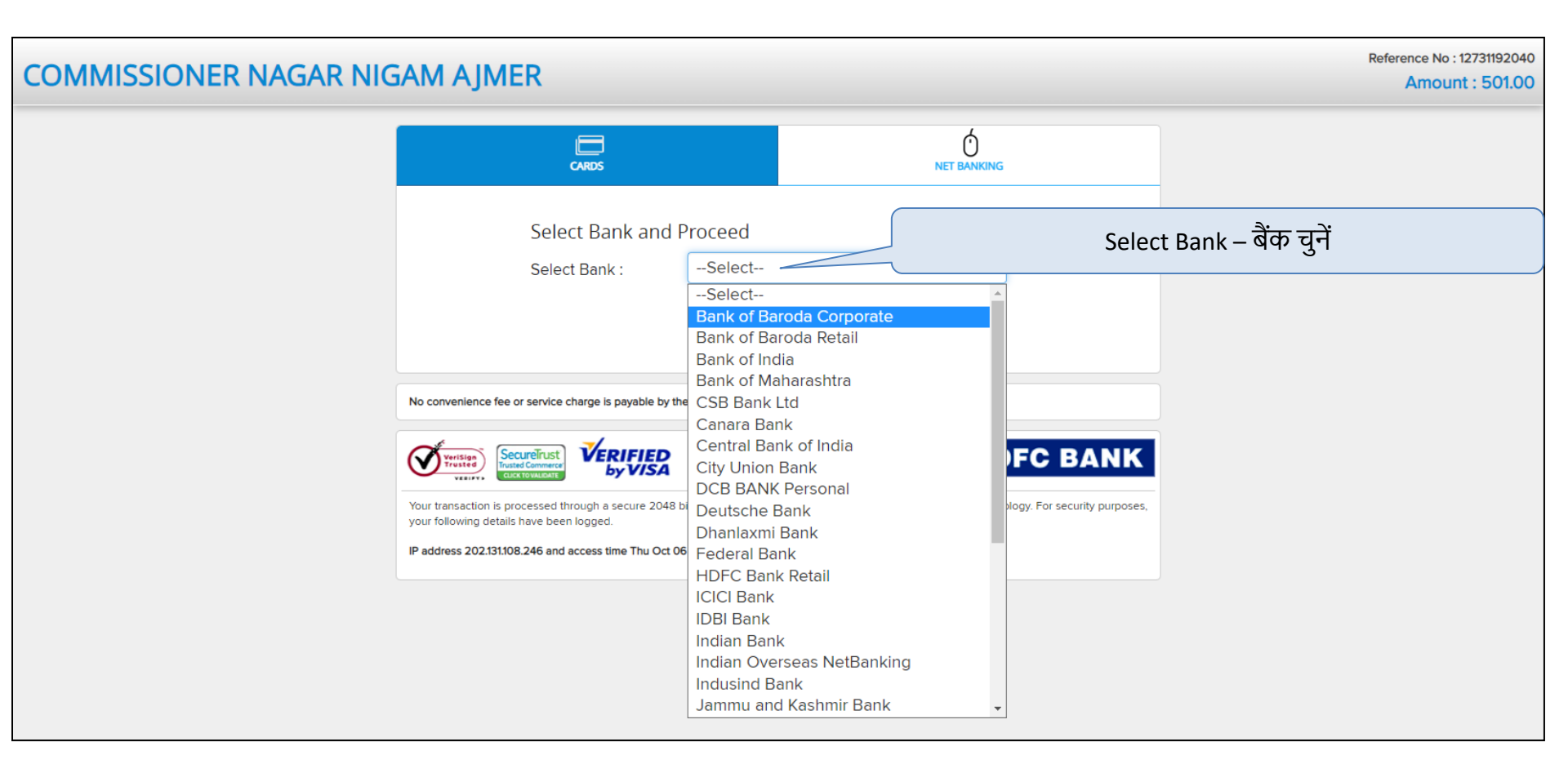

After selecting payment option system will redirect to bank page for making payment.

### Payment Receipt - भुगतान रसीद

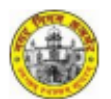

#### Payment Receipt

| Transaction ID                       | BP58971                     |
|--------------------------------------|-----------------------------|
| Bidder Name                          | Test Bidder                 |
| Organisation                         | Ajmer Municipal Corporation |
| Company/Payee Name                   | Test Bidder                 |
| Email ID                             | rutvik@gmail.com            |
| Payment For                          | Bidder Registration Fees    |
| Bidder Registration Fees             | 501.00                      |
| Payment Date & Time                  | 01-08-2022 15:08            |
| Bank Ref No./UTR No./e-<br>Wallet ID | 12731143259                 |
| Payment Status                       | Successful                  |

(This is system generated acknowledge receipt, which does not required signature and stamp on it.)

After payment bidder's can download payment receipt.

**Contact Details for e-Auction Support** 

M/s i-Sourcing Technologies Pvt. Ltd. Mahesh Baku / Tapan Desai 6354910186 / 8866287104 <u>Mahesh.baku@procure247.com</u> / tapan@tender247.com